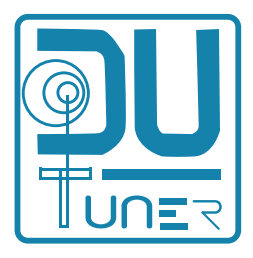

# User manual

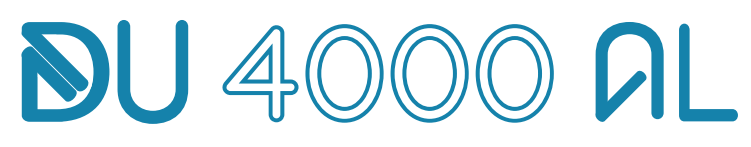

Automatic antenna tuner 4 kW 1,8-30 MHz

|                                                            | FORMARD POWER, kW Tempe: 21.5 10<br>0.3 1.0 2.0 2.0 0 W<br>RefLICTED POWER W 500 100 100 000 100 15 3.0 100 1000                                                                       |               |
|------------------------------------------------------------|----------------------------------------------------------------------------------------------------|---------------|
|                                                            | OW         1.00           COM. LOST         ANTENNA 1:         EXT         SMT         3T         4T           14.141-14.170         MHz         EXU         SMU         3U         4U |               |
|                                                            |                                                                                                    | STBY/ON POWER |
| <b>SU 4000 AL</b><br>Automatic antenna tuner 4kW 1,8-30MHz |                                                                                                    |               |

Hand made from Hungary

| NO CAT     | ІСОМ        | YAESU    | KENW.,K3  |
|------------|-------------|----------|-----------|
| FT1000MkV  | FT857,897   | TT ORION | FLEXRADIC |
| 4800       | 9600        | 19200    |           |
| PASSIVE ON | PASSIVE OFF | SAVE     | EXIT      |

1. Select the radio make connected to the rzber - első sor- és típusát- második sor-

2. Select the communication speed on the touch screen – 4800 -9600-19200.

The selected speed must be the same as what is set on the radio.

To put this in the memory, press the SAVE button.

Use the EXIT button to leave this screen.

If a communication error occurs when multiple sets are connected, then one of them must be selected on the touch screen using the PASSIVE ON or PASSIVE OFF settings.

PASSIVE ON means that communication between the radio and the tuner only occurs in one direction.

PASSIVE OFF means that there is back and forth communication between the radio and the tuner.

|                                                                                                    |                                                                                     |                            |                                |         |          | 2. SETTINGS |
|----------------------------------------------------------------------------------------------------|-------------------------------------------------------------------------------------|----------------------------|--------------------------------|---------|----------|-------------|
|                                                                                                    |                                                                                     | SETT                       | INGS                           |         |          |             |
| CAT SETTI<br>ANTENNA<br>DISPLAY SI<br>NETWORK<br>CLEAR USE<br>CLEAR USE<br>ANTENNA<br>BLOWER TU<br>INFO | NG<br>SETTING<br>SETTING<br>R SETTING<br>R SETTING:<br>R SETTING:<br>AUTOSET<br>JRN | S: 14.000-1<br>S - ALL BAN | 4.350 MHz<br>DS<br>ON<br>TEMP. | OFF PTT | □ ALWAYS |             |
| ~                                                                                                    | $\checkmark$                                                                        |                            |                                |         |          |             |
|                                                                                                    |                                                                                     |                            |                                |         |          |             |

It is possible to select the various functions using the up and down arrow buttons.

It is possible to enter the menu of the highlighted function by pressing the SET button. After making the setting adjustments, it is possible to leave the screen by pressing the EXIT button.

|                                                                                                    | 3. ANTENNA SETTINGS |
|----------------------------------------------------------------------------------------------------|---------------------|
| ANTENNA SETTINGS                                                                                                    |                     |
| ANTENNA SWITCH       External       StackM.       Internal         ANTENNA       BAND 160 80 60 40 30 20 17 15 12 CB 10       PORT 2 ANTENNA 3         PORT 2 ANTENNA 3       000000000000000000000000000000000000 |                     |

The first setting possibility in the SETTINGS menu is the ANTENNA SETTINGS.

External: it is possible to operate the external antenna switch with this. Eight different antennas can be switched on with this.

It is possible to scroll between the ports (PORT 1, PORT2, PORT3...) with the up and down buttons. The writing of the active port turns green.

It is possible to select which frequency of antenna and which port is desired using the left and right arrows. The settings must be put in the memory by pressing the SAVE button.

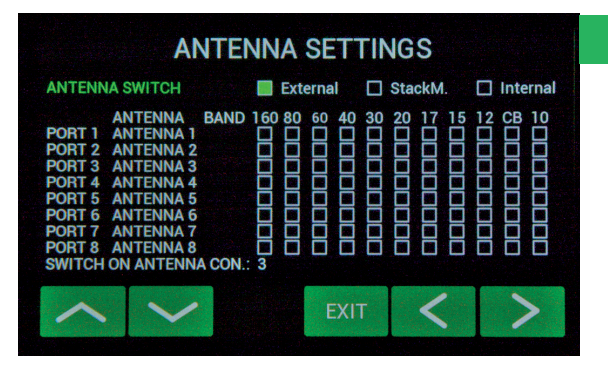

The first setting possibility in the SETTINGS menu is the ANTENNA SETTINGS.

When Internal is selected, the four-level internal antenna switch in the tuner is operational.

It is possible to scroll between the ports (PORT 1, PORT2, PORT3...) with the up and down buttons. The writing of the active port turns green.

The band (160, 80, 60,40...) can be selected with the left and right arrows. The box next to the selected value is highlighted in green.

The desired BAND can be turned off and on by using the SAVE button. When using a multi-band antenna on an input, the number of BANDs must be selected in accordance with how many bands the antenna has.

SWITCH ON ANTENNA CON (1...2...3...or 4) here we select which ANT output we want to use the (EX-TERNAL,StackM or Internal)

|                       | DIS        | SPLAY   | SETTIN | GS |  |
|-----------------------|------------|---------|--------|----|--|
| BACKGROUI             | ND COLOR:  |         | BLACK  |    |  |
| DISPLAY BR            | IGHTNESS   | 30      |        |    |  |
| SOUND VOL             | UME        | 90      |        |    |  |
| BARGRAPH              | STYLE      | •       |        |    |  |
| BACKLIGHT             | TIMER:     | 0       |        |    |  |
|                       | V          | SAVE    | EXIT   | <  |  |
| and the second second | March 1994 | 的复数的过去式 |        |    |  |

It is possible to move between the functions using the up and down buttons. The writing of the selected function turns green.

It is possible to change the values of the selected setting using the right and left buttons.

The values set in this way can be put in the memory by pressing the SAVE button.

Leave the screen by pressing the EXIT button.

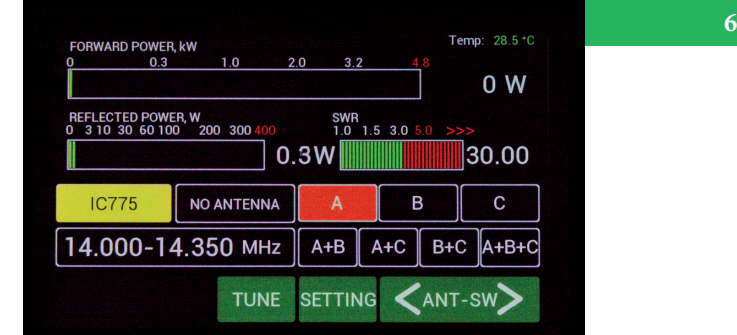

#### 6. Why is the letter A or B or C highlighted in red?

This is because which frequency is being used by the StackM controller has not been set on the ANTENNA SETTINGS menu.

If it is set properly, then the rectangle containing the letter A or B or C is highlighted in green.

## 4. ANTENNA SETTINGS

| 0.3                           | ,                | 1.0     | 2.0 3.           | Ζ 4     | ]       | 0 W  |
|-------------------------------|------------------|---------|------------------|---------|---------|------|
| REFLECTED POW<br>3 10 30 60 1 | VER, W<br>00 200 | 300 400 | SWF<br>1.0<br>0W | 1.5 3.0 | 5.0 >>> | 1.00 |
| IC775                         | NO A             | NTENNA  | EXT1             | EXT2    | EXT3    | EXT4 |
| 14.                           | 210              | MHz     | EXT5             | EXT6    | EXT7    | EXT8 |
|                               |                  | TUNE    | SETTI            | NG <    | ANT-S   | w>   |

#### 7. ANT SWITCH MODE

If we touch the 1U button, then it will switch to the UNTUNED mode.

It is possible to use the UNTUNED mode in the frequency segment where the SWR is good.

The HF signal bypasses the tuner in this mode.

There is no need to put this in memory after selecting the antenna switch.

It will always remember the most recent setting.

Do not press the TUNE button on the touch screen until the proper frequency segment has been set on the radio. The corresponding antenna must be selected on the touchscreen.

The tuner imports the frequency at the middle of the segment on the radio.

After setting these, it is possible to begin the tuning process by pressing the TUNE button.

After the tuning process has been completed, the ANTENNA rectangle will be highlighted in yellow.

| FORWARD POWER, kW<br>0 0.3 1.0 2.0 3.2 4.8                             |        | 8. TUNING PROCESS |
|------------------------------------------------------------------------|--------|-------------------|
|                                                                        | 0 W    |                   |
| REFLECTED POWER, W SWR<br>0 3 10 30 60 100 200 300 400 1.0 1.5 3.0 5.0 | >>>    |                   |
| 0W                                                                     | 1.00   |                   |
| C1 C2 HighZ C3 DOWN NO ANTE                                            |        |                   |
| min CAPACITOR max 60% SWITCH                                           | H: 6   |                   |
| < TUNE > SAVE EXIT < S                                                 | witch> |                   |
|                                                                        |        |                   |

The tuning menu appers when the TUNE button is pressed.

C1: 220pF for "PI" tuning.

C2: +500 pF for "L" tuning

C3: +500 pF for "L" tuning. C3 only functions at 1.8 MHz.

HighZ is for setting impedance above 50  $\Omega$ , LOWZ for impedance below 50  $\Omega$ .

CAPACITOR: 0-500pF. It is possible to tune the variable capacitor by pressing the TUNE button with the left and right arrows.

SWITCH: 1-11. The inductivity can be changed by pressing the SWITCH button with the left and right arrows.

After setting the minimum SWR value, the settings are put in the memory by pressing the SAVE button. Leave the screen using the EXIT button.

WARNING! The input power necessary for the tuning procedure can be a maximum of 150 W.

| 0       | 0.3                   | 1.0                 | 2.0 3.            | 2 4     | .8      | 0 W  |
|---------|-----------------------|---------------------|-------------------|---------|---------|------|
| REFLECT | ED POWEI<br>30 60 100 | R, W<br>200 300 400 | SWF<br>1.0<br>0 W | 1.5 3.0 | 5.0 >>> | 1.00 |
| NOC     | CAT                   | NO ANTENNA          | EXT1              | EXT2    | EXT3    | EXT4 |
| 14.20   | 01-14                 | .230 MHz            | EXT5              | EXT6    | EXT7    | EXT8 |
| < SEC   | MENT                  | TUNE                | SETTIN            |         | ANT-S   | w>   |

This is because the proper BAND is not set for Port1.

#### **10. TUNER DATA**

Frequency: 1.8-30 MHz RF input imdedance:  $50\Omega$ Large 5" color touchscreen The antenna impedance can be set to a minimum of  $25\Omega$ . RF input power: SWR 1-3:1 4Kw

SWR 1-2:1 3Kw

If it is possible to set the SWR higher than 3:1, then the power must be reduced to between 2 and 3 kW. The necessary input power during the full tuning is 50-150W.

Retuning time when changing bands is 1s maximum 1.5, so during competitions and multiplications it is easy to use.

Full control and oversight can be done through LAN.

It works with all radios, LAN, RS232, CI-V and Flex radios.

A Windows application is necessary for control and configuration through the network.

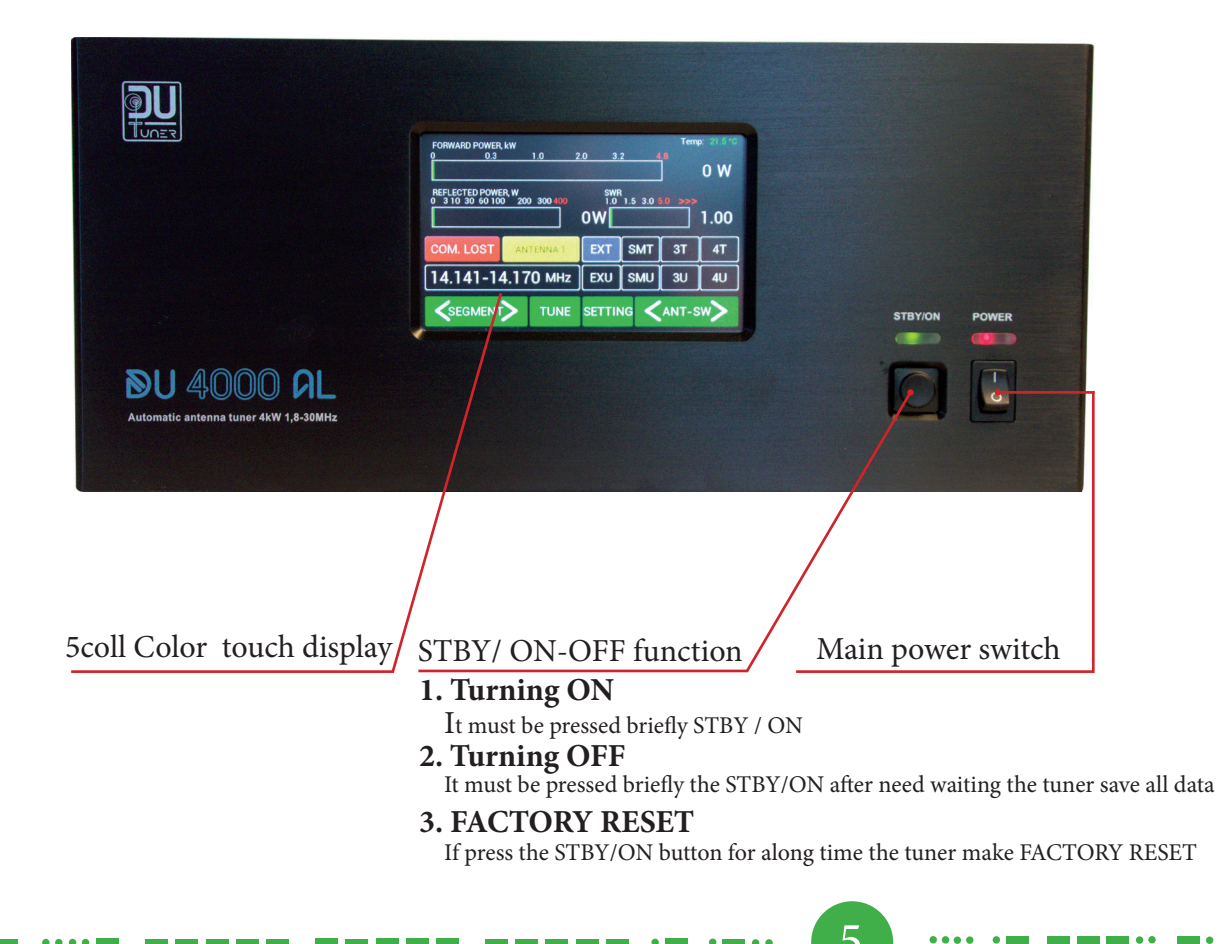

9. Why is EXT1 highlighted in red?

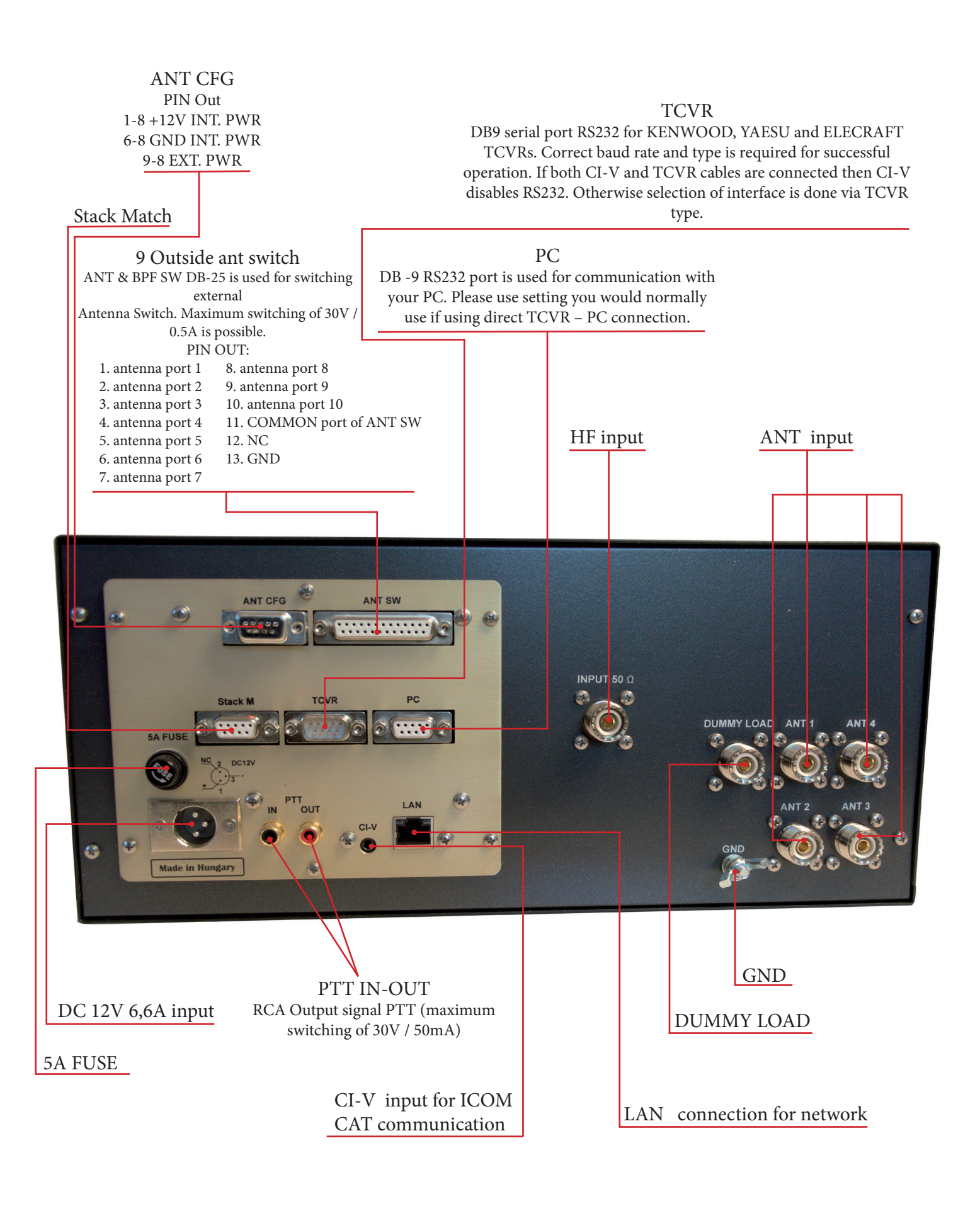

| INFOF                    | RMATIONS | 5    |
|--------------------------|----------|------|
| Amplifier serial number: | 21F#1    |      |
| Software version:        | 3.92     |      |
| Time ON:                 | 8:15     |      |
|                          |          |      |
|                          |          |      |
|                          |          |      |
| UPGRADE                  |          | EXIT |
|                          |          |      |

The current software version can be seen. UPGRADE Software upgrade function

|                                                                                                    | SETTINGS |
|----------------------------------------------------------------------------------------------------|----------|
| SETTINGS                                                                                                    |          |
| CAT SETTING<br>ANTENNA SETTING<br>DISPLAY SETTING<br>NETWORK SETTING<br>CLEAR USER SETTINGS: 14.000-14.350 MHz<br>CLEAR USER SETTINGS - ALL BANDS<br>ANTENNA AUTOSET ON OFF<br>BLOWER TURN TEMP. PTT ALWAYS<br>INFO |          |
| SET EXIT                                                                                                    |          |
|                                                                                                    |          |
|                                                                                                    |          |

#### CAT SETTING

It is possible here to adjust the CAT communication settings

ANTENNA SETTING

It is possible here to adjust the antenna name and port settings.

DISPLAY SETTING

It is possible here to adjust the display parameters and volume settings.

CLEAR USER SETTINGS 14.000MHz

This returns the settings for the selected segment back to factory settings.

CLEAR USER SETTINGS-ALL BANDS

This returns the settings for all bands (band segments) back to factory settings (50 ohm) ANTENNA AUTOSET

ON OFF

BLOWER TURN

. . . . . . . . . . . . .

The functions of the internal fan

TEMP: turns on when a temperature limit is exceeded.

PTT: the PTT controls the fan.

ALWAYS: the fan is always turned on.

**INFORMATIONS** 

|                                                                           | NET                                                        | rwork | SETTI                                                             | NGS                                 |
|---------------------------------------------------------------------------|------------------------------------------------------------|-------|-------------------------------------------------------------------|-------------------------------------|
| IP ADDRES<br>NETWORK<br>DEFAULT (<br>PORT NUM<br>IP setting f<br>MAC ADDF | SS:<br>MASK:<br>GATEWAY:<br>IBER:<br>through LAN:<br>RESS: |       | 192.168.0.<br>255.255.29<br>192.168.1<br>10001<br>ON<br>00-80-A3- | 21<br>55.0<br>.1<br>OFF<br>E6-1B-F1 |
| ~                                                                         | <                                                          | SET   | EXIT                                                              |                                     |

It is possible to set the NETWORK parameters in this menu point.

IP ADDRESS: Here you must provide the IP address through which the tuner can be accessed using the network or remotely.

The values marked in red must be changed.

This IP address must be the same as the IP address in the remote control program.

IP SETTING THROUGH LAN:

ON – the Lantronix parameters can be set through the network as well.

OFF – the Lantronix parameters can only be set through the tuner menu.

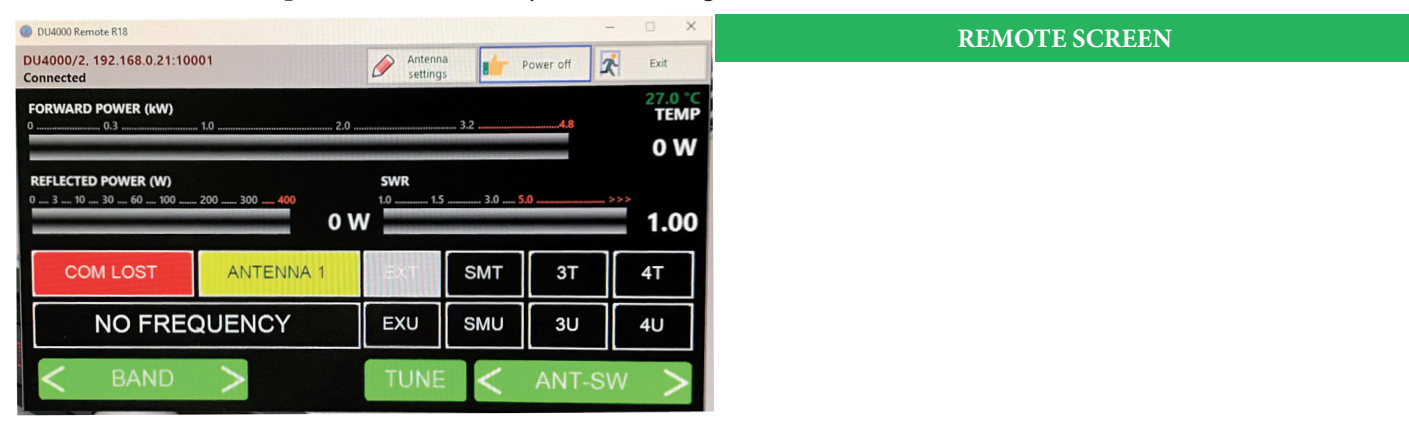

The screen of the remote control program is the same as the screen of the tuner.

It is possible to turn off the tuner with the power off function.

It is possible to configure the antenna switches in the antenna settings menu.

8

The name of the tuner, its IP address number of ports, and whether there is a connectin to the tuner through the network.

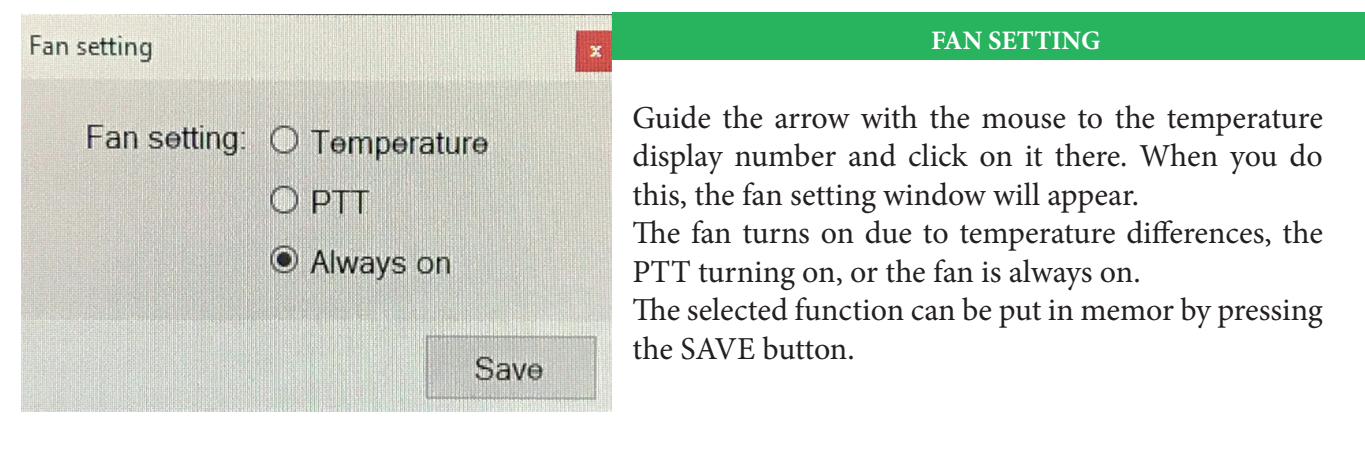

**NETWORK SETTINGS** 

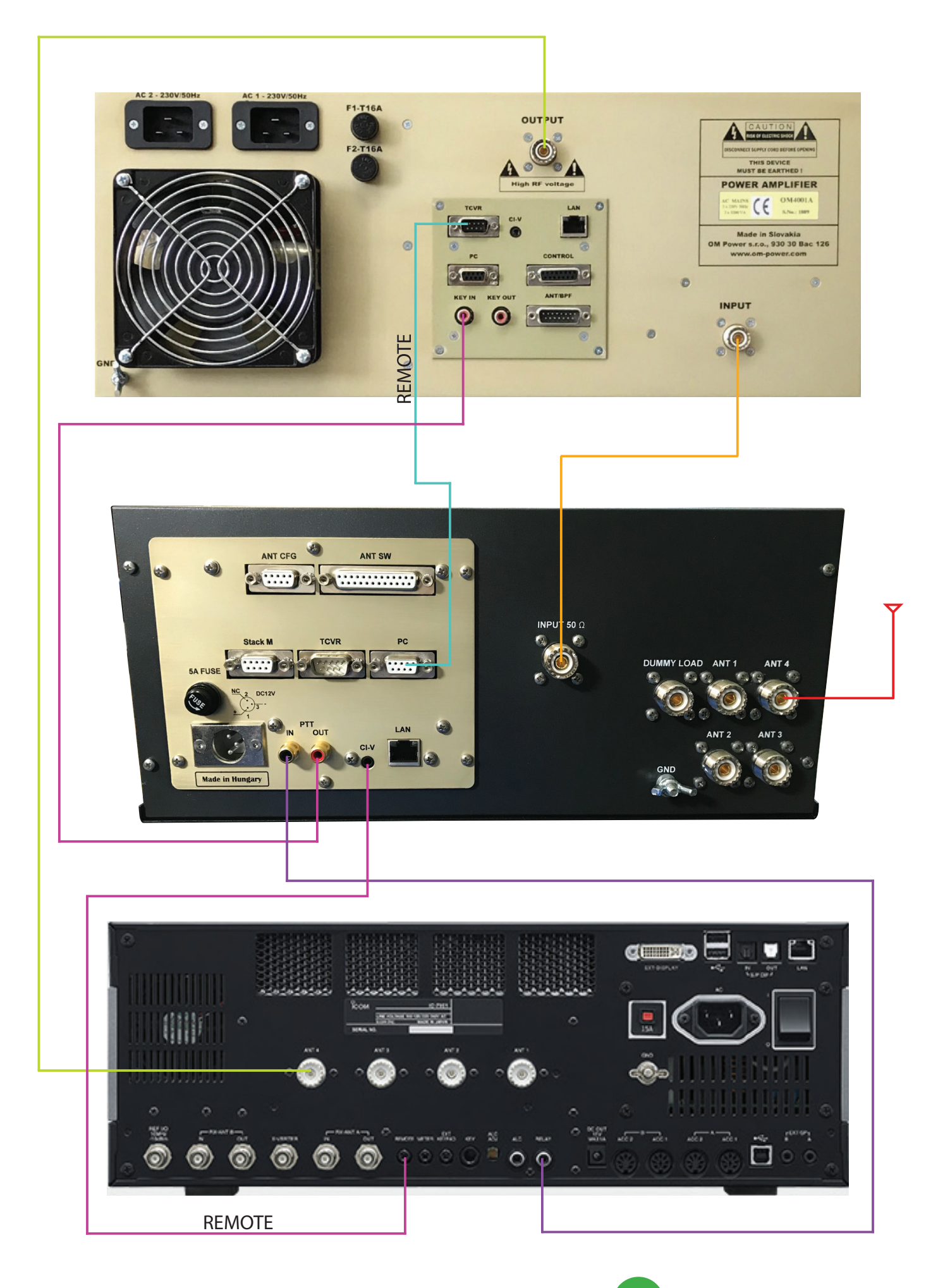

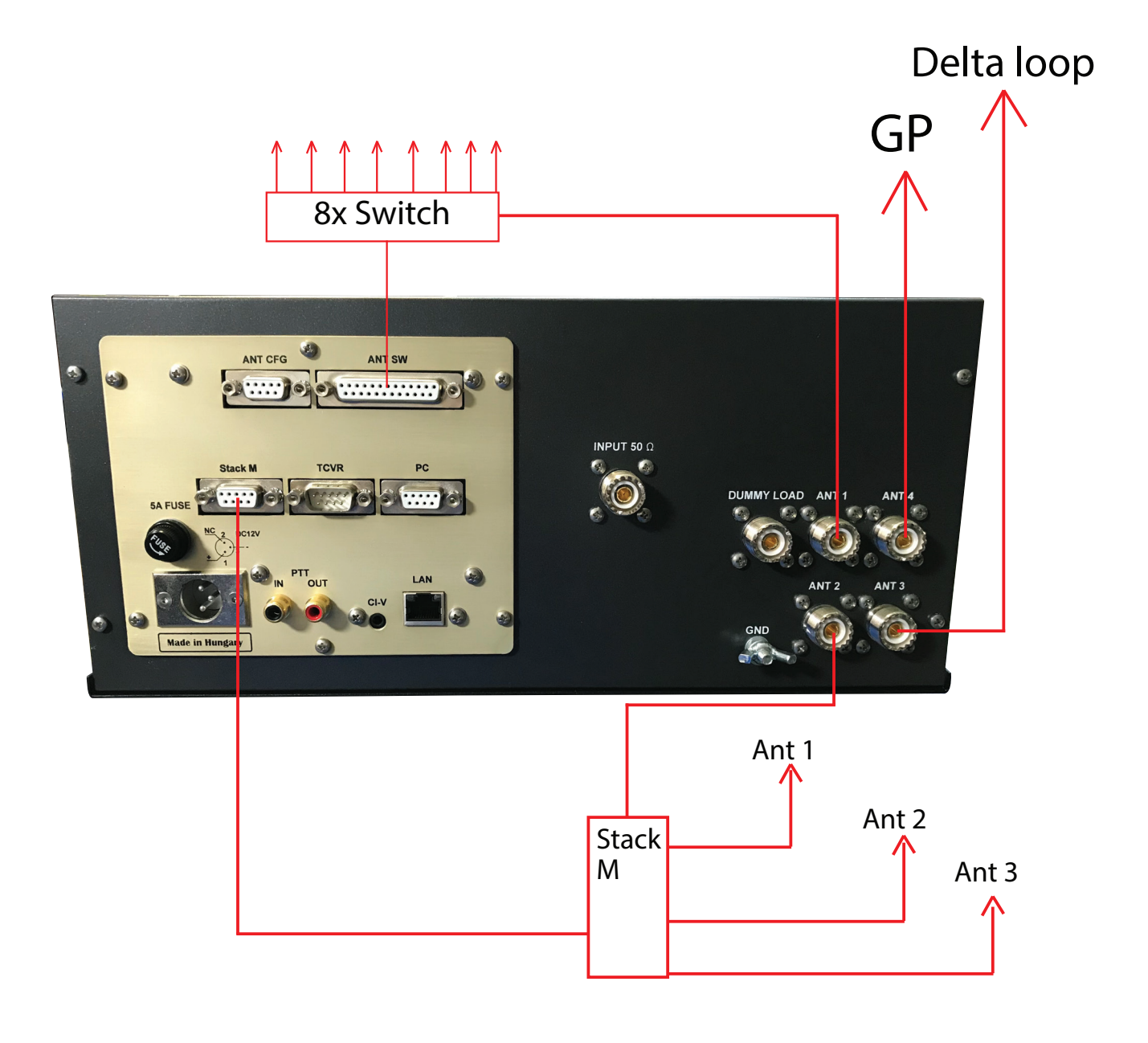

### ICOM - DU 4000 AL

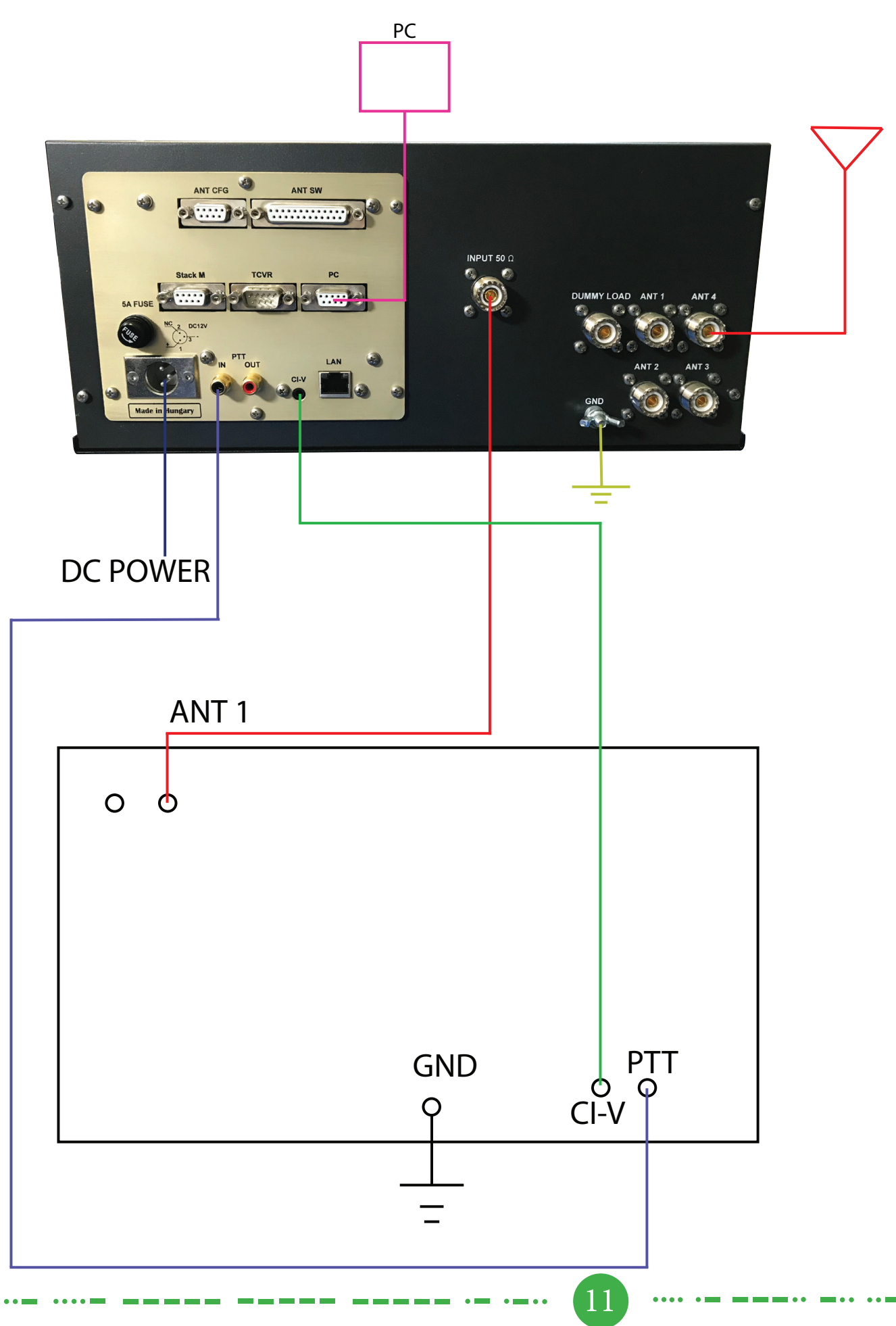

## KENWOOD/YEASU - DU 4000 AL

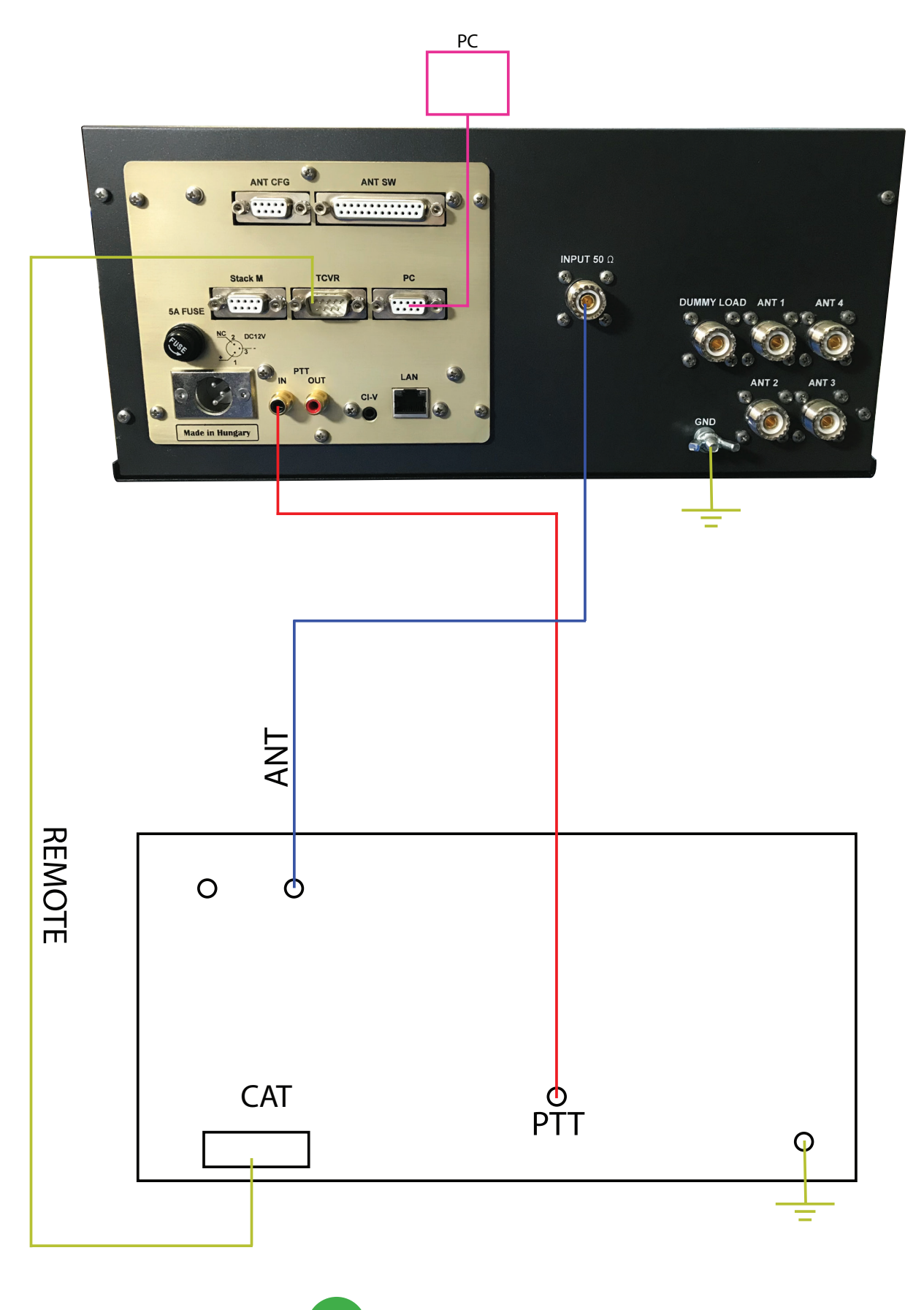

12 -